# Sandala Get more right from the start

Fixed Visit Verification (FVV)

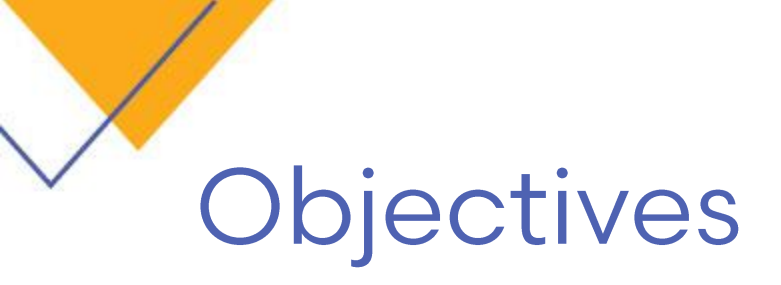

After completing this lesson, you will be able to:

- Understand the call process when a client does not have telephone and a caregiver cannot use the mobile App.
- Understand the different Call Reference Guides (CRG) available for use.

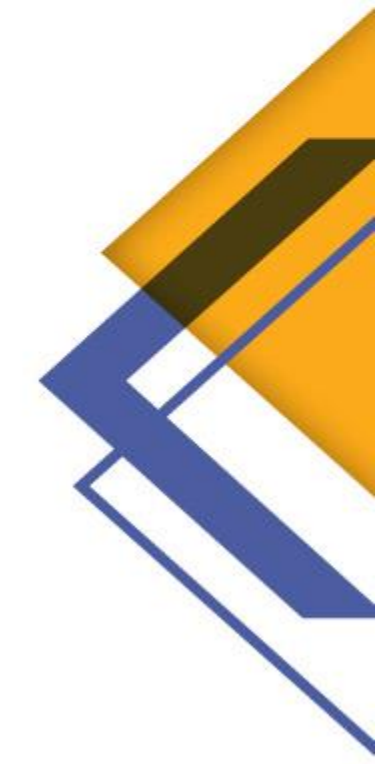

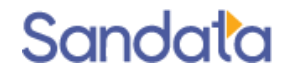

### Fixed Visit Verification (FVV)

- Fixed Visit Verification is a way of capturing a caregiver's start and end times for a visit without the use of a client's landline phone.
- It is the option to use when a client does not have a home landline phone or does not allow the caregiver to use their phone, and the caregiver cannot use the mobile App.
- The process uses a small device that is registered to the client and remains in the client's home.

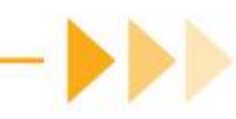

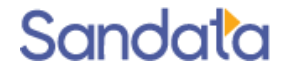

## Fixed Visit Verification (FVV)

- ▶ The FVV device provides a 6 digit value when pressed.
- > The value represents the date and time when it was pressed.
- A caregiver presses the device upon arrival and before leaving the client's home and writes down the numbers.
- The two values represent the call-in and call-out times.
- The caregiver may call in to the agency's assigned toll free numbers to report the values 15 minutes after the visit from any phone or wait until the end of the day to call in the values.
- The caregiver must have the client Santrax ID when making FVV calls (provided to the caregiver by the agency prior to the visit)

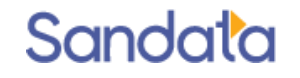

### FVV - Obtaining Values

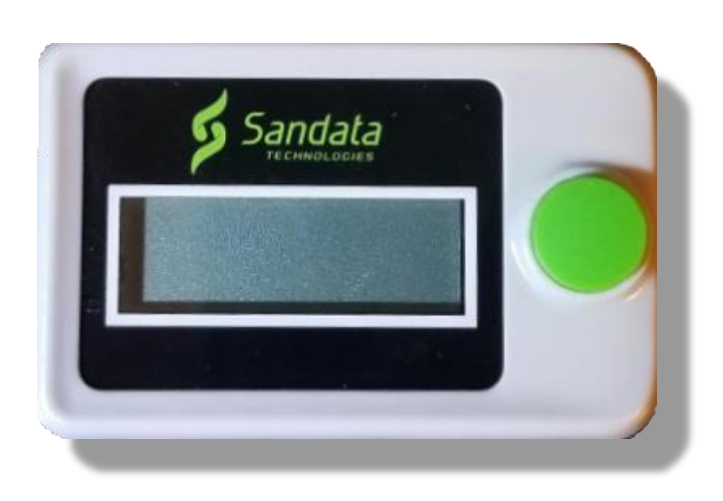

#### Start of Visit

- Press and release either button on FVV
- Write down the six digit value. This represents the call in time

#### End of Visit

- Press and release either button on FVV
- Write down the six digit value. This represents the call out time.
- \* Note: If they need to see the number again, they may press and release any button again to display the reading. The reading changes every minute. If pressed again within the same minute, the value will be the same. If pressed again after the minute has passed, a new reading will display.

If the second reading is more that 6 minutes after the first reading, it will be used as the end time of the visit.

#### Sandata

#### FVV - Call Process Introduction

- Wait 15 minutes after obtaining the second FVV value <u>before</u> making the Santrax call.
- Before calling, the caregiver should have the following information:
  - His or her Santrax ID.
  - The Client ID (from the Client record in the Sandata EVV system).
  - First six-digit visit verification number, date and time of arrival (obtained at the beginning of the visit).
  - Second six-digit visit verification number, date and time of departure (obtained at the end of the visit).

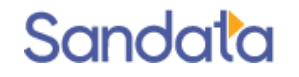

#### FVV - Call Process

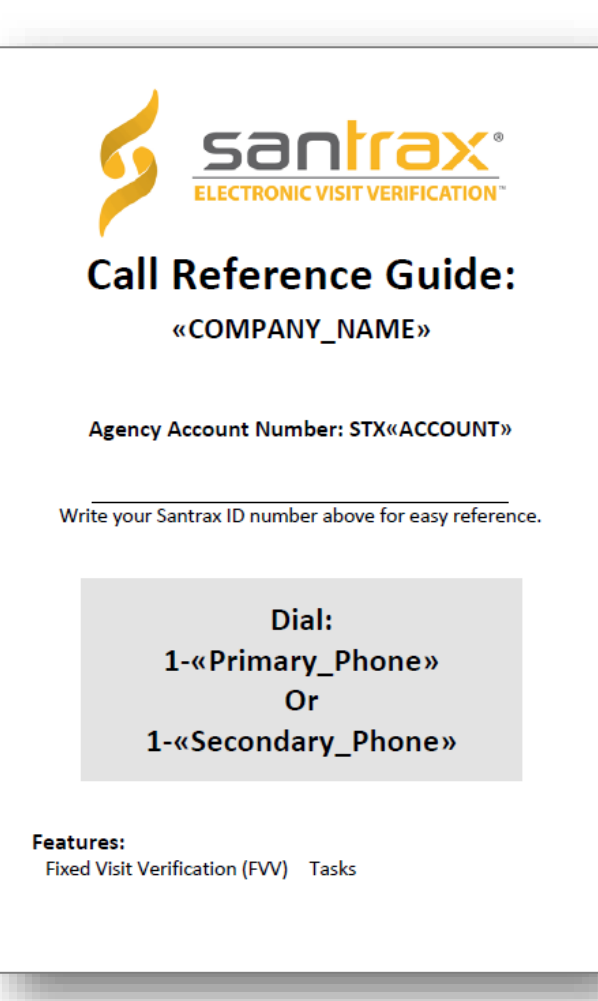

Sandata

- 1. Call the toll free number
- 2. Enter your Santrax ID
- 3. Press the star (\*) key
- 4. Enter the client Santrax ID of the customer receiving services
- 5. Enter the 1<sup>st</sup> FVV value
- 6. Press the pound (#) key to continue
- 7. Enter the 2<sup>nd</sup> FVV value
- 8. Press the pound (#) key to continue
- 9. Enter tasks performed

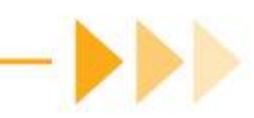

#### 2021 Sandata Technologies, LLC - Confidential & Proprietary

#### FVV - Call Reference Guide

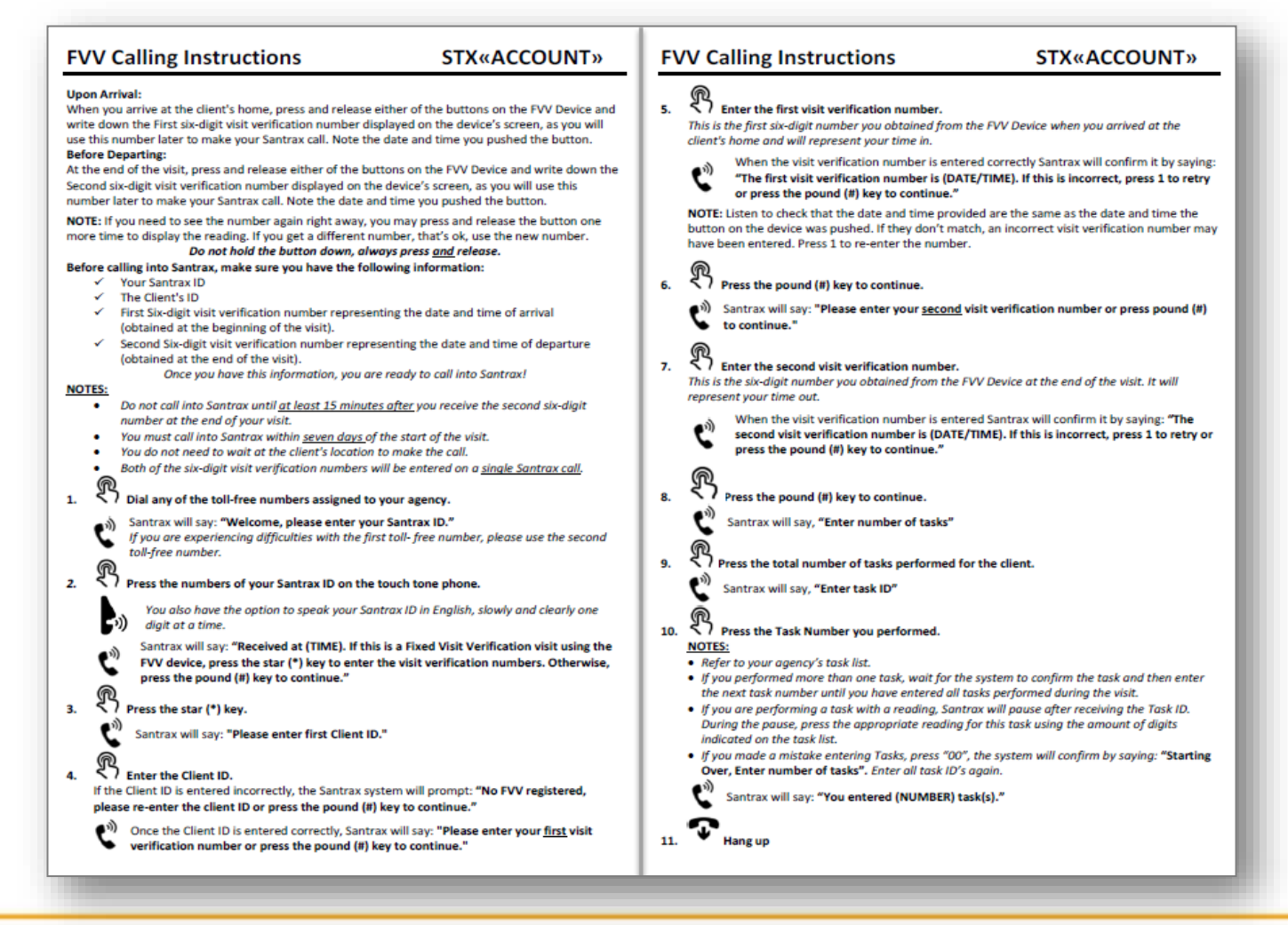

Sandata

### FVV - Troubleshooting: Invalid Client ID

- If the caregiver incorrectly enters a Client ID, Santrax will say: "No FVV registered, please re-enter the Client ID or press the pound key to continue."
  - Re-enter the correct Client ID.
  - Continue with the FVV call.
- ▶ If the caregiver still has trouble with the Client ID they should:
  - Hang up and try the call again.
  - Contact your agency for the correct Client ID, then try the call again.

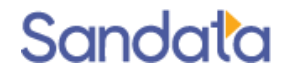

### FVV - Troubleshooting: Incorrect FVV Value

- ▶ If the caregiver incorrectly enters the FVV value:
  - Santrax says "Invalid visit verification number, please try again."
- The caregiver should:
  - Press 1 to re-enter the correct FVV number and then will be prompted to continue the FVV call.
  - Call your agency office if they continue to receive an error message.

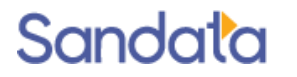

#### FVV - Troubleshooting: No FVV Numbers Entered

- Santrax says: "You have not entered any visit verification numbers, press one to return or press the pound key to continue"
  - If the (\*) key was accidentally pressed and the call is not a FVV call, the caregiver should hang up.
  - If the FVV value is known, the caregiver should re-enter the correct number.
  - If FVV numbers are unknown, the caregiver should hang up and call the office to report the problem so the visit can be manually corrected.

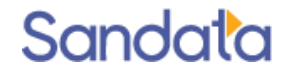

#### Questions...

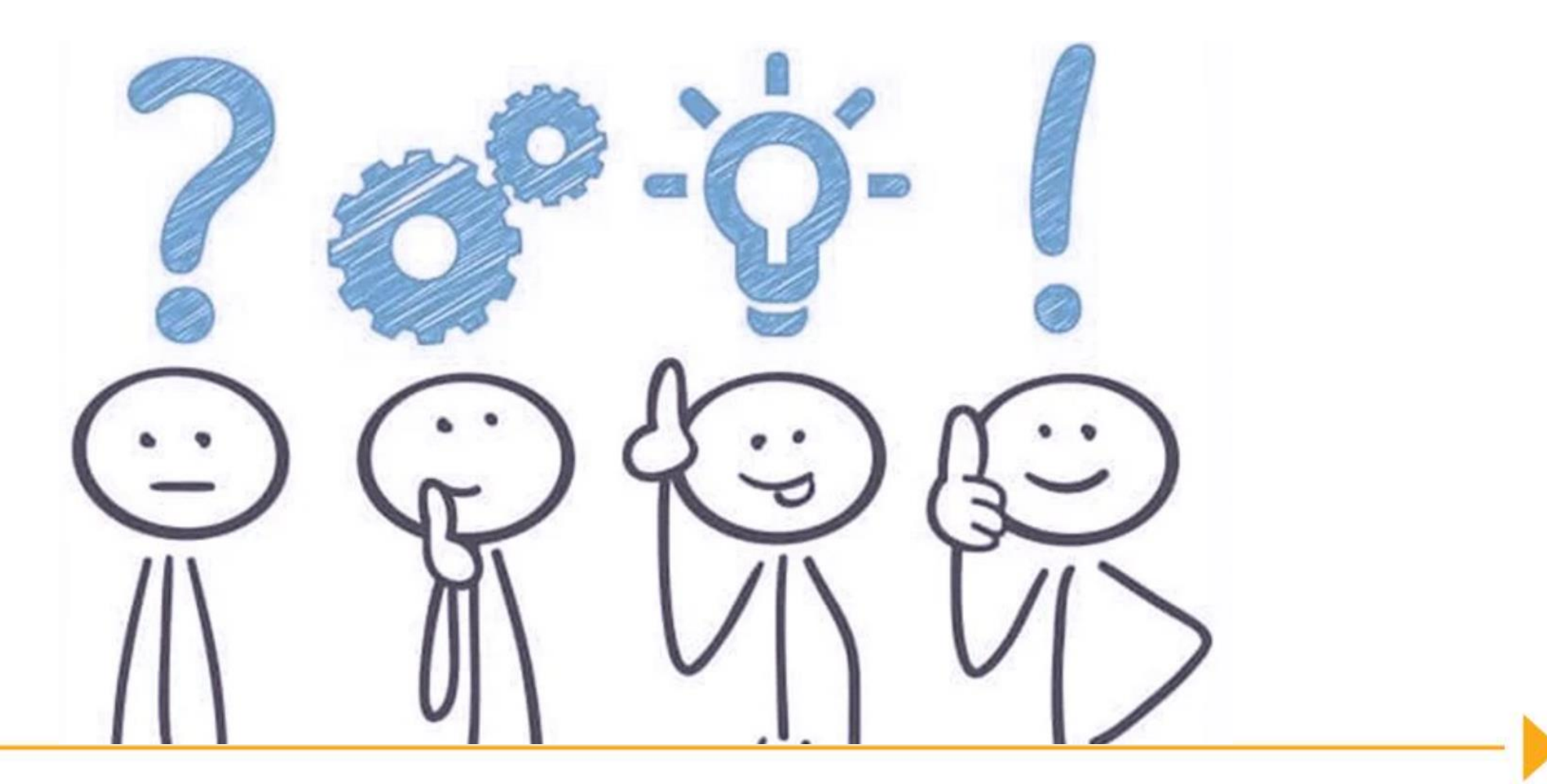

Sandata